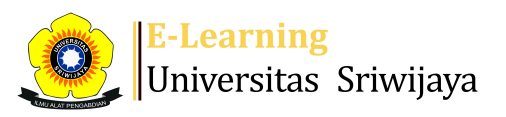

## 🔩 🗭 Anggriawan Naidilah Tetra Pratama 🗸 🗛 🗛

Ħ

Dashboard > My courses > 2425-01-PTK47115 TEKNOLOGI PENGELOLAAN SUSU > General > DAFTAR HADIR KELAS A > DAFTAR HADIR KELAS A

2425-01-PTK47115 TEKNOLOGI PENGELOLAAN SUSU DAFTAR HADIR KELAS A

\$

| Ses | sions  | All         |                |                                                                   | ✓ All All past Mo                                         | nths Weeks Days |
|-----|--------|-------------|----------------|-------------------------------------------------------------------|-----------------------------------------------------------|-----------------|
| #   |        | Date        | Time           | Туре                                                              | Description                                               | Actions         |
| 1   | Tue 2  | 0 Aug 2024  | 10AM - 11:40AM | Group: 2425-01-PTK47115-L01 TEKNOLOGI<br>PENGELOLAAN SUSU KELAS A | 196210161986032002; Prof.Dr.lr. Armina<br>Fariani., M.Sc  | e 🕸 🗙 🗆         |
| 2   | Tue 2  | 7 Aug 2024  | 10AM - 11:40AM | Group: 2425-01-PTK47115-L01 TEKNOLOGI<br>PENGELOLAAN SUSU KELAS A | 196210161986032002; Prof.Dr.Ir. Armina<br>Fariani., M.Sc  | <b>è ☆ X</b> □  |
| 3   | Tue 3  | 3 Sept 2024 | 10AM - 11:40AM | Group: 2425-01-PTK47115-L01 TEKNOLOGI<br>PENGELOLAAN SUSU KELAS A | 196210161986032002; Prof.Dr.Ir. Armina<br>Fariani., M.Sc  | <b>è ☆ X</b> □  |
| 4   | Tue 10 | 0 Sept 2024 | 10AM - 11:40AM | Group: 2425-01-PTK47115-L01 TEKNOLOGI<br>PENGELOLAAN SUSU KELAS A | 196210161986032002; Prof.Dr.Ir. Armina<br>Fariani., M.Sc  | <b>е ⇔ ×</b> □  |
| 5   | Tue 1  | 7 Sept 2024 | 10AM - 11:40AM | Group: 2425-01-PTK47115-L01 TEKNOLOGI<br>PENGELOLAAN SUSU KELAS A | 196210161986032002; Prof.Dr.Ir. Armina<br>Fariani., M.Sc  | <b>è ⇔ ×</b> □  |
| 6   | Tue 24 | 4 Sept 2024 | 10AM - 11:40AM | Group: 2425-01-PTK47115-L01 TEKNOLOGI<br>PENGELOLAAN SUSU KELAS A | 196210161986032002; Prof.Dr.Ir. Armina<br>Fariani., M.Sc  | <b>è ⇔ X</b> □  |
| 7   | Tue    | 1 Oct 2024  | 10AM - 11:40AM | Group: 2425-01-PTK47115-L01 TEKNOLOGI<br>PENGELOLAAN SUSU KELAS A | 197005271997032001; Dr. Meisji Liana<br>Sari., S.Pt.,M.Si | <b>è ⇔ ×</b> □  |
| 8   | Tue    | 8 Oct 2024  | 10AM - 11:40AM | Group: 2425-01-PTK47115-L01 TEKNOLOGI<br>PENGELOLAAN SUSU KELAS A | 197005271997032001; Dr. Meisji Liana<br>Sari., S.Pt.,M.Si | <b>è ⇔ ×</b> □  |
| 9   | Tue ′  | 15 Oct 2024 | 10AM - 11:40AM | Group: 2425-01-PTK47115-L01 TEKNOLOGI<br>PENGELOLAAN SUSU KELAS A | 197005271997032001; Dr. Meisji Liana<br>Sari., S.Pt.,M.Si | <b>č \$ X</b> □ |
| 10  | Tue 2  | 22 Oct 2024 | 10AM - 11:40AM | Group: 2425-01-PTK47115-L01 TEKNOLOGI<br>PENGELOLAAN SUSU KELAS A | 197005271997032001; Dr. Meisji Liana<br>Sari., S.Pt.,M.Si | <b>е ⇔ ×</b> □  |
| 11  | Tue 2  | 29 Oct 2024 | 10AM - 11:40AM | Group: 2425-01-PTK47115-L01 TEKNOLOGI<br>PENGELOLAAN SUSU KELAS A | 197005271997032001; Dr. Meisji Liana<br>Sari., S.Pt.,M.Si | <b>è ⇔ X</b> □  |
| 12  | Tue    | 5 Nov 2024  | 10AM - 11:40AM | Group: 2425-01-PTK47115-L01 TEKNOLOGI<br>PENGELOLAAN SUSU KELAS A | 199102272023211024; Anggriawan N.T.P.,<br>S.Pt., M.Sc     | <b>è ⇔ ×</b> □  |
| 13  | Tue 1  | 2 Nov 2024  | 10AM - 11:40AM | Group: 2425-01-PTK47115-L01 TEKNOLOGI<br>PENGELOLAAN SUSU KELAS A | 199102272023211024; Anggriawan N.T.P.,<br>S.Pt., M.Sc     | <b>è ⇔ X</b> □  |
| 14  | Tue 1  | 9 Nov 2024  | 10AM - 11:40AM | Group: 2425-01-PTK47115-L01 TEKNOLOGI<br>PENGELOLAAN SUSU KELAS A | 199102272023211024; Anggriawan N.T.P.,<br>S.Pt., M.Sc     | <b>е ⇔ ×</b> □  |
| 15  | Tue 2  | 6 Nov 2024  | 10AM - 11:40AM | Group: 2425-01-PTK47115-L01 TEKNOLOGI<br>PENGELOLAAN SUSU KELAS A | 199102272023211024; Anggriawan N.T.P.,<br>S.Pt., M.Sc     | <b>е ⇔ ×</b> □  |
| 16  | Tue    | 3 Dec 2024  | 10AM - 11:40AM | Group: 2425-01-PTK47115-L01 TEKNOLOGI<br>PENGELOLAAN SUSU KELAS A | 199102272023211024; Anggriawan N.T.P.,<br>S.Pt., M.Sc     | <b>č ☆ X</b> □  |

Choose...

ОК

×

| <ul> <li>Announcements</li> </ul>                     | Jump to                | ~ | Ujian Akhir Semester 🕨 |  |  |  |  |  |  |  |
|-------------------------------------------------------|------------------------|---|------------------------|--|--|--|--|--|--|--|
| 🍄 Administration                                      |                        |   |                        |  |  |  |  |  |  |  |
| Attendance administra                                 | tion                   |   |                        |  |  |  |  |  |  |  |
| Locally assigned rol                                  | Locally assigned roles |   |                        |  |  |  |  |  |  |  |
| Permissions Check permissions                         |                        |   |                        |  |  |  |  |  |  |  |
| <ul> <li>Filters</li> <li>Competency break</li> </ul> | lown                   |   |                        |  |  |  |  |  |  |  |
|                                                       |                        |   |                        |  |  |  |  |  |  |  |
| Restore                                               |                        |   |                        |  |  |  |  |  |  |  |
| Course administration                                 |                        |   |                        |  |  |  |  |  |  |  |
|                                                       |                        |   |                        |  |  |  |  |  |  |  |

## 📥 Navigation

Dashboard 🕋 Site home Site pages My courses 2425-01-PTK47115 TEKNOLOGI PENGELOLAAN SUSU Participants Tadges 📥 Competencies 📰 Grades General E Announcements 🗞 DAFTAR HADIR KELAS A Topic 1 Topic 2 Topic 3 Topic 4 Topic 5 Topic 6 Topic 7 Topic 8 Topic 9 Topic 10 Topic 11 Topic 12 Topic 13 Topic 14 Topic 15 Topic 16 2425-01-PTK4101 PENGOLAHAN HASIL IKUTAN DAN LIMBAH... 2425-01-PTK1104 ILMU LINGKUNGAN TERNAK 2425-01-PTK3101 TEKNIK LABORATORIUM 2425-01-PTK4104 ILMU ANEKA DAN SATWA HARAPAN 2425-01-PTK4102 TEKNOLOGI PENGOLAHAN SUSU Courses

3

Help and documentation